# What Do I Really Need to Know about iTunes?

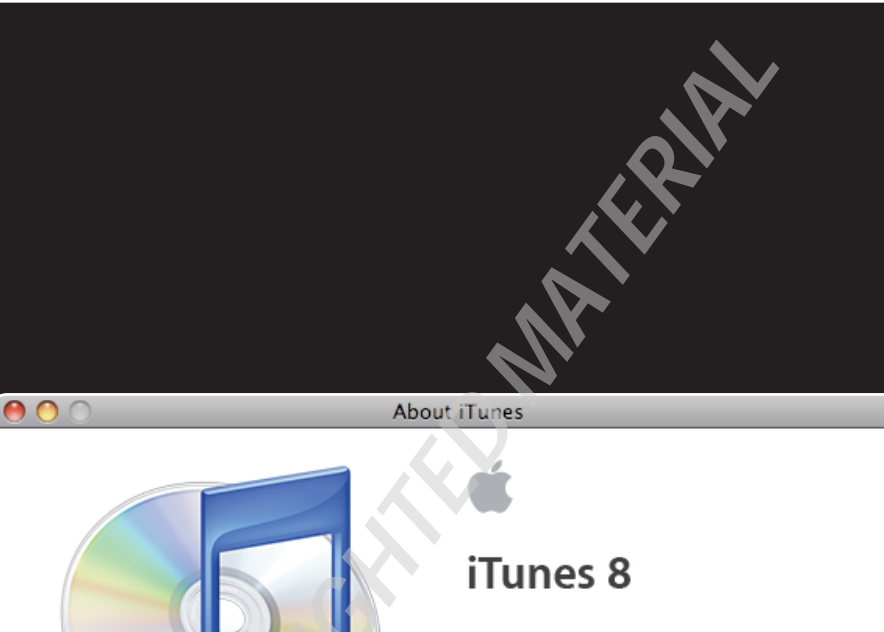

iTunes 8.0.1 (11)

Copyright © 2000-2008 Apple Inc. All rights reserved. Apple, the Apple logo, iTunes, and the iTunes logo are trademarks of Apple Inc., registered in the U.S. and other countries.

MPEG Layer-3 audio coding technology licensed from Fraunhofer IIS and THOMSON multimedia.

CD and music-related data from Gracenote CDDB®, converight @ 2000-2003 Gracenote, Gracenote CDDB Client

# 1 2 3 4 5 6 7 8 9 10 11 12 13 14 15

Managing a library of music and other media content can be a challenging task, and iTunes is a powerful tool for this, even if you're not planning to use an iPod right away. A good understanding of how iTunes manages your digital media collection helps you to get the most out of your digital media experience and allows you to spend more time enjoying your media collection rather than managing it.

| Jnderstanding iTunes                      | 4 |
|-------------------------------------------|---|
| Configuring Your Library Storage Settings | 9 |

# **Understanding iTunes**

iTunes is pretty much the only game in town to get the most out of all of the features on your iPod, but even for non-iPod users, it can be a great tool for managing an ever-increasing library of digital content. For those who have experience with other media-management applications, however, it's important to understand that iTunes takes a slightly different philosophy to how it manages your content, and it's important to get a good understanding of these differences so that you can get the most benefit out of it.

# Types of audio content supported by iTunes

There is a popular misconception among non-iPod owners that all of the content that you put into iTunes must come from the iTunes Store. Nothing could be further from the truth. Not only does iTunes support any standard audio CD that you give it, but it also supports the MP3 format — the most popular digital audio format available on the Internet today.

In addition to the MP3 format, iTunes provides support for the Advanced Audio Coding (AAC) format. Contrary to another common misconception, this is not an Apple proprietary format, but is actually an MPEG standard audio format originally designed to replace the MP3 format. It is also the standard audio format used by other devices such as the Sony PlayStation 3 and the Nintendo Wii, and many other modern portable music players and cellular phones have also added support for this format.

Content that you do purchase from the iTunes Store comes in AAC format, and iTunes imports your CDs in this format by default, but you can import any standard MP3 file directly into iTunes without needing to convert it first, and you can play these same files on your iPod, iPhone, or Apple TV without having to worry about converting them to another format. Changing your default import format is discussed later in this chapter.

# Note

Windows users may be familiar with the Windows Media Audio (WMA) format, which is the default format used by the Microsoft Windows Media Player application and many Windows-compatible portable media players. Although iTunes does not support the WMA format directly, the Windows version of iTunes offers to automatically convert any *unprotected* WMA files to your preferred format as you import them, as discussed later in this chapter. Note that this option is not available to Mac users, as Mac OS X does not include the necessary WMA components. iTunes also provides support for several other less-commonly used formats, including Apple Lossless format, Waveform audio format (WAV), and Audio Interchange File Format (AIFF). These are lossless formats in that they preserve the full original sound quality of the source, but they also consume a lot of storage space as a result.

# **Understanding lossless and lossy**

Digital music formats fit into two broad categories: lossless and lossy.

Lossless, as the name implies, refers to those formats that preserve the full sound quality of the original recording. Common lossless formats include WAV, AIFF, and Apple Lossless. The WAV and AIFF formats are essentially a direct copy of the audio from an original CD, while the Apple Lossless format performs lossless compression on the audio file to reduce the size slightly, although still without losing any of the original audio fidelity. This is the same way in which a ZIP file on your computer works — when you ZIP up a document or other file, the size is reduced, but you don't lose any of the actual information.

The problem is that even with compression, lossless files are generally still very large — between 6MB and 10MB per minute of audio. To solve this problem, a number of *lossy* compression methods were developed.

The idea here is, because most people's ears cannot hear the full fidelity of most audio recordings, a simple analysis can be performed to throw out those sounds that are of a frequency above or below normal hearing range. By selectively discarding information that the average listener can't hear anyway, the remaining music can be stored in a much smaller file.

The most common lossy formats are MP3, AAC, and WMA. Each of these formats can be set to different bit-rates, with the simple rule of thumb being that the lower the bit-rate, the smaller the file but the lower the sound quality. Bit-rates are expressed in kbps (short for *kilobits per second*), and although many audio enthusiasts prefer much higher bit-rates, most users consider 128 kbps to be the lowest acceptable quality for a digital audio file.

# **Changing your default audio format**

If you're importing existing media files that are directly supported by iTunes, such as MP3 or AAC files, these are simply left in their original format and cataloged into your iTunes library. No conversion ever takes place with an existing supported media file format during import.

## iPod & iTunes Portable Genius

However, when importing CDs or WMA files, it's necessary for iTunes to convert the audio into a supported digital media file format. Rather than pestering you each time, iTunes uses a default format that you set under your iTunes preferences. To set your import preferences, follow these steps:

1. Open your iTunes preferences, click the General tab, and then click the Import Settings **button.** A screen similar to the one shown in figure 1.1 appears.

|               | Import Settings                                                                                                    |
|---------------|----------------------------------------------------------------------------------------------------|
| Import Using: | AAC Encoder                                                                                                    |
| Setting:      | High Quality (128 kbps)                                                                                                    |
|               | Details                                                                                                    |
|               | 64 kbps (mono)/128 kbps (stereo), optimized<br>for MMX/SSE2.                                                                    |
|               | ✓ Use error correction when reading Audio CDs                                                                                   |
|               | Use this option if you experience problems with the<br>audio quality from Audio CDs. This may reduce the<br>speed of importing. |
|               | Note: These settings do not apply to songs<br>downloaded from the iTunes Store.                                                 |
|               | Cancel OK                                                                                                    |

1.1 The iTunes Import Settings preferences dialog box

- Select the format you want iTunes to use for imports from the Import Using dropdown menu. The format chosen here is used as the default for all conversion operations importing from CD, converting WMA files automatically, or even converting tracks manually. The choices are
  - **AAC Encoder.** The default encoder used by iTunes. This is a lossy format that provides reasonable quality at lower file sizes. This is the best-quality lossy encoder in iTunes, but the AAC file format is not as widely supported as MP3.
  - AIFF Encoder. An uncompressed, lossless format that is just a direct copy of the audio from a CD.
  - **Apple Lossless Encoder.** A lossless compression format. Files encoded using the Apple Lossless Encoder are the same quality as the original CD, but they are compressed to about 50 to 80 percent of their original size using lossless compression.

# **Calculating Audio File Sizes**

You can easily compute the size of an MP3 or AAC file based on the bit-rate you've chosen. The bit-rate is actually just the number of bits of data stored for each second of audio. So for a 128 kbps audio file, each second of audio requires 128,000 bits of data. Because there are 8 bits in a byte, with a given bit-rate and length of a song, you can figure out almost exactly how much space each track takes up if you want to do the math.

For example, for a 5-minute track encoded at 128 kbps

5 minutes = 300 seconds

128 kbps × 300 seconds = 38,400 kilobits of data

38,400 kilobits / 8 = **4,800K** 

For a quick approximate calculation, however, you can just multiply the bit-rate by 7.5 and this tells you approximately how many kilobytes each minute of a song takes up.

Another good rule of thumb is to remember that a 192 kbps track is 50 percent larger than a 128 kbps track, and a 256 kbps track is twice the size of a 128 kbps track.

- MP3 Encoder. The standard digital audio file format used by most content and digital audio software and hardware. This provides the widest range of compatibility with other software and hardware; however, the MP3 encoder in iTunes generally requires a slightly higher bit-rate to be used than AAC to produce the same audio quality.
- **WAV Encoder.** An uncompressed, lossless format that is just a direct copy of the audio from a CD.
- 3. Select a quality setting from the Setting drop-down menu. For the MP3 and AAC lossy formats, select one of the predefined quality settings. Each quality setting corresponds to a specific bit-rate for that format. If you would like to set your own specific bit-rate, select Custom and an additional dialog box opens to allow you to select a more specific bit-rate. Note that this does not apply to AIFF, Apple Lossless, or WAV formats, as these formats provide the same quality as the original audio.

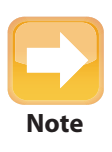

Once you have actually imported your music into iTunes you can view the size of your files by enabling the Size column in the View r Options menu in iTunes.

# Types of video content supported by iTunes

iTunes also supports organizing and viewing your video content. Although the world of digital audio formats is much more well-defined, with MP3 being the dominant standard, the world of online digital video content is a great deal murkier, with a wide variety of different formats out there and no clear standard.

iTunes uses QuickTime as its underlying video engine, and you can therefore use any video format supported by QuickTime in iTunes. In a default configuration, this includes the QuickTime MOV format, as well as the H.264 and MPEG-4 video formats. A number of plug-ins are available for QuickTime, however, that extend this video playback to include numerous other popular formats such as WMV and DivX.

Keep in mind, however, that although iTunes supports any video format compatible with QuickTime, this is not the case with Apple media hardware. These devices are limited to the H.264 and MPEG-4 formats, and have certain additional limitations on maximum resolutions and bitrates that are discussed in Chapter 9. This becomes important if you plan to watch your video content on any device other than your computer.

# How iTunes organizes and stores media

iTunes takes a considerably different approach from many other media-management applications in terms of how media content is organized on your computer. Basically, iTunes expects that you are performing all of your music and other media management using the iTunes application as the front-end, and it takes care of all of the little details like file and folder management for you in the background..

Ironically, it's often the most experienced digital media users that have the hardest time coming to grips with how iTunes works. If you've been collecting digital media for a long time, even with another media-management application, you may have become used to managing your media collection through a file and folder structure. You've probably become quite comfortable with this organization and grown to expect that things are only ever where you put them and nowhere else.

However, the problem with a file and folder structure is that it's limiting by its very nature. Say you choose to organize your music into a folder structure by Artist and Album, with each song file named after the track. Now, how do you find all the music of a particular genre? How do you deal with songs from albums with various artists such as movie soundtracks? For a few tracks, this may not be much of a challenge, but it can quickly become unwieldy as your library grows to thousands of songs — which it will.

# Chapter 1: What Do I Really Need to Know about iTunes?

Most digital audio formats already include room for tags stored within the files themselves to contain information such as the artist, album, song title, and genre. In most cases this information is already at least partially filled in for your existing media files — it merely needs to be read in and put to good use, which is essentially what iTunes does as you import your media files into your iTunes library. The information from the tags is stored in a database for quick access, and so iTunes can generally find a given track for you much faster than you could otherwise.

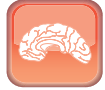

Genius

If you want to actually see a specific file, simply select the track in iTunes and choose File I Show in Finder (Mac) or Show in Windows Explorer (Windows); iTunes opens the appropriate window to that location, with the selected file highlighted.

So what about the files themselves? Well, the point is that you don't really need to care where those files are. There's no longer a need to deal with the original files — you can locate, play, copy, organize, and retag your media from within iTunes, and it takes care of all of the other trivial details like file storage for you automatically under the hood.

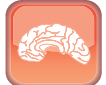

Genius

Need to copy a set of tracks? Try highlighting a single track or set of tracks in iTunes and then drag-and-drop them directly onto a Finder or Windows Explorer window. iTunes copies those files to that location.

# Configuring Your Library Storage Settings

Armed with a basic understanding of the types of media that you can use in iTunes and how it's all stored, the next step is to actually get that content into iTunes. Of course, there's always a temptation to jump right in, but this is one of these situations where just a little bit of initial understanding and planning can help you avoid a whole bunch of headaches later.

# Selecting a location for your iTunes media

By default, iTunes stores its library folder under your *Music/iTunes/iTunes Music* folder on a Mac or your *My Music\Music\iTunes Music* folder in Windows. Both of these folders are normally located on your system drive, and if you're importing a large library, this may not be the ideal place for it. Even if you choose to leave your existing media files where they are, the iTunes Music Folder path is still used for tracks that you import from audio CDs, as well as any content purchased from the iTunes Store, including podcasts.

### iPod & iTunes Portable Genius

Although iTunes stores its library database on the system drive by default, you can specify any location you like for the storage of your media content, and it does not need to be stored with the actual database. You seldom need to be concerned with changing the database location — it doesn't grow particularly large. Your media content, however, can quickly take over your entire hard drive if you're not careful.

Note that it is possible to move your media content to another location in the future, and I discuss that in Chapter 13. However, moving the media content can still be a time-consuming process, and it's better to plan ahead and place it in a location where you want to keep it for the long run now.

To change the location of your iTunes music folder, follow these steps:

### 1. Open your iTunes preferences and click the Advanced tab, as shown in figure 1.2.

|         |                                                                         |                                        |                      | Adv                                    | vanced                                 |                       |              |        |  |
|---------|-------------------------------------------------------------------------|----------------------------------------|----------------------|----------------------------------------|----------------------------------------|-----------------------|--------------|--------|--|
| General | Playback                                                                | Sharing                                | Store                | <b>L</b><br>Parental                   | stv<br>Apple TV                        | Devices               | Advanced     |        |  |
| deneral | iTunes                                                                  | s Music f                              | older l              | ocation                                | oppic re                               | Devices               |              | `hange |  |
|         | Media                                                                   | a Library:i                            | runes:               |                                        |                                        |                       |              | Reset  |  |
|         | Kee<br>Plac<br>the                                                      | ep iTunes<br>es files int<br>disc numb | o albun<br>oer, trac | t folder o<br>n and artis<br>k number, | rganized<br>t folders, a<br>and the so | nd names<br>ng title. | the files ba | sed on |  |
|         | 🗹 Cop                                                                   | by files to                            | o iTune              | es Music                               | folder wh                              | en addir              | ng to libra  | ry     |  |
|         | Streaming Buffer Size: Large 🔹<br>Use iTunes for Internet playback: Set |                                        |                      |                                        |                                        |                       |              |        |  |
|         | Reset all dialog warnings: Reset                                        |                                        |                      |                                        |                                        |                       |              |        |  |
|         | 🗹 Kee                                                                   | p MiniPl                               | ayer or              | n top of a                             | all other w                            | vindows               |              |        |  |
|         | 🗹 Kee                                                                   | ep movie                               | windo                | w on top                               | of all oth                             | ner winde             | ows          |        |  |
|         | Display visualizer full screen                                          |                                        |                      |                                        |                                        |                       |              |        |  |
|         | 🗹 Gro                                                                   | oup comp                               | oilation             | is when l                              | prowsing                               |                       |              |        |  |
|         |                                                                         |                                        |                      |                                        |                                        |                       | Cancel       | ОК     |  |

1.2 The Advanced tab of the iTunes preferences dialog box

- 2. Click Change.
- 3. From the file browser dialog box that appears, specify a new folder location and click OK; this is the folder that contains your media content. The actual library database remains in your Music or My Music folder.

- 4. Back in the Advanced tab, click the check boxes to select the other options you want to apply with regard to your folder location. There are two to choose from:
  - **Keep iTunes Music folder organized.** This option determines whether iTunes reorganizes content in your iTunes Music folder as you change the tags and other information. For example, if you change the Artist field for a track, iTunes moves that track into a new folder according to the new artist name. This only affects tracks that are located in the iTunes Music folder.
  - **Copy files to iTunes Music folder when adding to library.** When this option is enabled, any existing files that you import into your iTunes library are copied to the iTunes Music folder. iTunes uses the copy for its library, but the original file is also left in its original location. If this option is not selected, iTunes simply references each file from its original location. It does not rename or move the file in any way, even if you later update the track information. Further, iTunes stores the full path to each file, and so if you rename or move the file later, iTunes will lose track of it, resulting in a broken link to the file. Note that content imported from CDs or downloaded from the iTunes Store (including podcast subscriptions) is always placed in the iTunes Music folder, regardless of this setting. Further, if you import a track that is already in the iTunes Music folder, it is moved or renamed if this option is enabled because it's already in the iTunes Music folder.
- Click OK so that the new settings take effect. The remaining options on the Advanced tab do not apply to your iTunes library storage.

The basic point that you should keep in mind here is that iTunes considers your iTunes Music folder to be its home folder. Anything in this folder can be reorganized and managed (subject to the options mentioned in the previous steps). Files outside of this folder location are never managed or reorganized by iTunes. In fact, if you remove a track from your iTunes library, iTunes doesn't even offer to delete the file if it's not already located in your iTunes Music folder.

Keep in mind that if you're concerned about maintaining your own file system organization and choose not to copy files into your iTunes Music folder when importing them, you should ensure that your file and folder layout is already set up the way you want it, as it is not easy to move or rename these files once they've been imported into iTunes. Personally, unless you have a very specific reason to maintain your own file and folder organization, I strongly recommend letting iTunes manage your file organization for you. You save a lot of time and hassle in the long term, particularly if you ever need to move your library to another drive or another computer, and after all, aren't computers supposed to make our lives easier?

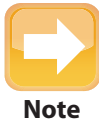

If you have selected the option to do so, iTunes *copies* files into your iTunes Music folder during import, and so if you're importing a large number of media files, you need to make sure that you have enough disk space for this. Alternatively, you can move all of the files into the iTunes Music folder manually before adding them to your iTunes library. If they're already in your Music folder, then iTunes just imports them in-place and reorganizes them as necessary.

# **Adjusting your CD import settings**

Importing an audio CD into iTunes is normally as simple as putting it into your computer's CD drive. With default import settings, iTunes simply asks you if you want to import the CD, and then does this for you. If you want to be a bit more selective about what you import from CD, however, you can either adjust your import settings to not automatically prompt you, or simply select No when asked to import your newly inserted CD.

If you choose No, iTunes displays the CD in your Source list on the left-hand side and a list of the tracks it contains, as shown in figure 1.3.

| 00                 |    |                                 | iTunes     |                   |          |           |  |  |  |
|--------------------|----|---------------------------------|------------|-------------------|----------|-----------|--|--|--|
|                    | 4- |                                 | 4          | 1                 |          |           |  |  |  |
|                    | -  |                                 |            |                   | View     | Search    |  |  |  |
| LIBRARY            | •  | Name                            | Time       | Artist            | Album    | Genre     |  |  |  |
| Music              | 1  | ☑ O Canada                      | 1:13       | Band Of The Royal | O Canada | Classical |  |  |  |
| Movies             | 2  | The Royal Regiment              | 2:40       | Band Of The Royal | O Canada | Classical |  |  |  |
| T movies           | 3  | God Bless the Prince of Wales   | 1:01       | Band Of The Royal | O Canada | Classical |  |  |  |
| TV Shows           | 4  | Toronto City                    | 2:47       | Band Of The Royal | O Canada | Classical |  |  |  |
| (8) Podcasts (217) | 5  | Men of Dieppe                   | 2:09       | Band Of The Royal | O Canada | Classical |  |  |  |
| Audiobooks         | 6  | Fantasy on British Sea Songs    | 6:05       | Band Of The Royal | O Canada | Classical |  |  |  |
| 🤘 iPod Games       | 7  | Brutish Tubadiers               | 2:47       | Band Of The Royal | O Canada | Classical |  |  |  |
| Radio              | 8  | Eagle Squadron                  | 3:27       | Band Of The Royal | O Canada | Classical |  |  |  |
| A Disatenes        | 9  | Scottish Rhapsody               | 9:18       | Band Of The Royal | O Canada | Classical |  |  |  |
| a kingtones        | 10 | Fanfare Prelude on the "Italian | 2:09       | Band Of The Royal | O Canada | Classical |  |  |  |
| STORE              | 11 | In the Miller Mood              | 10:02      | Band Of The Royal | O Canada | Classical |  |  |  |
| iTunes Store       |    |                                 |            |                   |          |           |  |  |  |
| Purchased          |    |                                 |            |                   |          |           |  |  |  |
| ▼ DEVICES          |    |                                 |            |                   |          |           |  |  |  |
| 🕨 🖾 Bedroom 🕏 tv   |    |                                 |            |                   |          |           |  |  |  |
| Living Room        |    |                                 |            |                   |          |           |  |  |  |
| 🚳 O Canada 🖨       |    |                                 |            |                   |          |           |  |  |  |
| ▼ PLAYLISTS        |    |                                 |            |                   |          |           |  |  |  |
| Party Shuffle      |    |                                 |            |                   |          |           |  |  |  |
| 👔 Phase Music      |    |                                 |            |                   |          |           |  |  |  |
| Audiobooks         |    |                                 |            |                   |          |           |  |  |  |
| 🔻 🦳 Favorites      |    |                                 |            |                   |          |           |  |  |  |
| Mix Du Jour        |    |                                 |            |                   |          |           |  |  |  |
| Sleep Music        |    |                                 |            |                   |          |           |  |  |  |
| 👩 Unplayed 🎽       | 1  |                                 |            |                   |          |           |  |  |  |
| 👔 80s Gold 👻       |    |                                 |            |                   |          |           |  |  |  |
| + * *              |    | 11 songs, 43.5 minu             | tes, 440.4 | 4 MB              | Computer | Import CD |  |  |  |

1.3 The iTunes CD track listing

# Chapter 1: What Do I Really Need to Know about iTunes?

From here, you can choose specific tracks that you want to import simply by placing a check mark beside them, and unchecking the tracks that you do not want to import — a useful feature if you only want to grab a single track or two from a CD, rather than importing the entire disc.

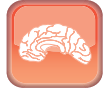

Genius

Many audio enthusiasts consider the quality of the iTunes built-in MP3 encoder to be less than acceptable. If you're concerned about audio quality and want to use the MP3 format for your imported music, you might want to consider ripping your CDs using a third-party tool such as Exact Audio Copy (EAC) from www.exactaudiocopy.de and then converting them to MP3 using the popular L.A.M.E. conversion tool, which can be downloaded from lame.sourceforge.net. The result is a standard MP3 file that you can just import directly into iTunes.

# **Changing CD track information**

When you insert a CD, iTunes tries to look up the correct track information for it using the Gracenote CD Database (or CDDB). You can turn this behavior off by unchecking the Automatically retrieve CD track names from the Internet option in your Importing preferences.

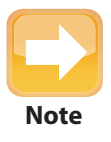

If you're not connected to the Internet when you insert your CD, or iTunes doesn't retrieve the track information for some other reason, you can force it to try again by choosing Advanced I Get CD Track Names.

For most commercial CDs, it does a pretty reasonable job, but keep in mind that the information that goes into CDDB is based on user submissions, and it's only as accurate as the information provided by end users like you. If you notice an error, you can easily correct it before importing your CD simply by editing the information in the CD track listing as you would for any other file in iTunes:

- 1. Select a CD track.
- 2. Choose File 🕫 Get Info from the iTunes menu. You should see a dialog box similar to the one shown in figure 1.4.
- 3. Fill in the correct information for that track.
- 4. Click OK.

### iPod & iTunes Portable Genius

If you want to change an entry for several tracks at once, such as for an incorrectly spelled album name, you can simply select all of the tracks you want to change and follow the previous steps to edit the common properties for all of them.

|                 |          |         | O Ca   | nada |        |      |         |         |           |          |
|-----------------|----------|---------|--------|------|--------|------|---------|---------|-----------|----------|
| Summary         | Info     | Video   | Sorti  | ng   | Option | ns   | Lyrics  | Art     | work      | <u> </u> |
| Name            |          |         |        |      |        |      |         |         |           |          |
| O Canada        |          |         |        |      |        |      |         |         |           |          |
| Artist          |          |         |        |      |        |      |         | Year    |           |          |
| Band Of The Ro  | yal Regi | ment Of | Canada |      |        |      |         | 199     | 98        |          |
| Album Artist    |          |         |        |      |        |      |         | Trac    | k Nu      | mber     |
|                 |          |         |        |      |        |      |         | 1       | of        | 11       |
| Album           |          |         |        |      |        |      |         | Disc    | Nun       | nber     |
| O Canada        |          |         |        |      |        |      |         | 1       | of        | 1        |
| Grouping        |          |         |        |      |        |      |         | BPM     |           |          |
| Composer        |          |         |        |      |        |      |         |         |           |          |
| Calixa Lavallée |          |         |        |      |        |      |         |         |           |          |
| Comments        |          |         |        |      |        |      |         |         |           |          |
| Genre           |          |         |        |      | _      |      |         |         |           |          |
| Classical       |          |         |        | •    |        | Part | of a co | mpilati | on        |          |
| Previous C      | Next     | )       |        |      |        |      | Ca      | ncel    | $\subset$ | ОК       |

1.4 The iTunes CD track properties window

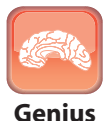

When editing the properties for an individual track, you'll notice a pair of Previous and Next buttons at the bottom-left corner of the window. If you're changing information on multiple tracks, you can use these buttons to quickly navigate through the entire set of tracks. You can even use the keyboard shortcuts  $\Re$ +P and  $\Re$ +N, respectively, on a Mac, or Ctrl+P and Ctrl+N in Windows.

If you've corrected some obvious error in the track information from CDDB, why not share your experience with the rest of the world? Follow these steps to submit your own information to CDDB:

With the CD still inserted in your computer, select Advanced 
Submit CD Track
Names to submit your changes to the CDDB database. You should see a dialog box simi lar to the one shown in figure 1.5. Note that as long as the CD is still inserted, you can also
display this dialog box at any time by right-clicking the CD in the iTunes Source list and
choosing Get Info. Once you eject the CD, the option is grayed out.

2. Fill in the requested information in the dialog box in figure 1.5 for the CD. At a mini-

mum, you should include the artist, album, and genre information.

| CD Info                                                    |                                       |
|------------------------------------------------------------|---------------------------------------|
| Artist<br>Band of the Royal Regiment of Canada<br>Composer |                                       |
| Album<br>Footsteps in Time<br>Genre<br>Classical           | Disc Number<br>1 of 1<br>Year<br>1998 |
| Compilation CD Gapless Alb                                 | um<br>) <u>OK</u>                     |

1.5 The CD Info dialog box

- 3. If the album has more than one artist, type Various Artists in the Artist field, and click the Compilation CD check box. Note that the Compilation CD check box is only for albums with multiple artists, not albums that are merely special collections of a single artist's work.
- 4. If the CD is designed to be played back with no breaks of silence in between tracks, click the Gapless Album check box. More on gapless playback is discussed in Chapter 4.

Keep in mind that your submission won't show up immediately, as there's a review process for usersubmitted changes, but it can certainly help the CDDB team to keep its information accurate.

# Importing your existing media files

If you already have a collection of media files lying around on your computer, you can import them directly into iTunes. iTunes does not offer any means of converting from another mediamanagement application such as Windows Media Player, but if your files are correctly tagged, most of the information you need is already contained within the actual files.

The easiest and most obvious way to get the tracks into iTunes is simply by dragging-and-dropping a track onto the iTunes window. You can also do this with complete folders.

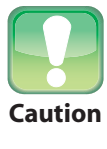

iTunes can be strangely unhelpful when you try to import unsupported file formats, particularly where video files are concerned. If a file format is incompatible and cannot be imported into iTunes, you often get no feedback — it just doesn't appear in your library.

If you're importing a lot of content, and drag-and-drop doesn't work for you, then you can use the Add To Library option found under the iTunes File menu.

- 1. Choose File 🖒 Add to Library. You are presented with a standard file browser dialog box.
- 2. From the file browser, select the media files or folder that you would like to import into iTunes.
- 3. Click OK.

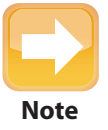

iTunes for Windows users offers two options on the File menu: Add File to Library and Add Folder to Library. These function in exactly the same way that the Mac's single Add to Library option does, although you need to select the appropriate option depending on whether you're adding individual files or an entire folder.

# Importing playlists from another application

If you've come from another media-management application, chances are that you've collected more than a few playlists in your time over there. Although iTunes doesn't offer a direct conversion option, if your playlists are in the M3U format, or can be exported into this format (most common media players can do this), then you can import them into iTunes manually.

- 1. Make sure the media files on the playlist you are importing are already imported to your library. If the media files are not already imported, your imported playlist may not function correctly.
- 2. Export your playlists into an M3U format from your existing media player.
- 3. In iTunes, choose File 🖒 Library 🖒 Import Playlist. A file browser dialog box appears.
- 4. Browse to and select the saved M3U file on your computer.
- Click OK. Your M3U file is imported into iTunes as a new playlist with the name of the M3U file.

# Chapter 1: What Do I Really Need to Know about iTunes?